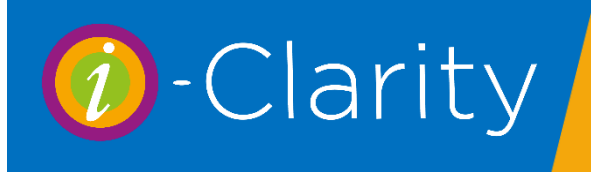

# Processing English eGOS3 Claims

This describes a possible process for the journey of English electronic GOS3 forms within a practice using i-Clarity, using the suggested hardware of a tablet for patient signatures and a graphics tablet or standard computer mouse for optometrist signatures and supplier signatures.

It was envisaged that most of the time the GOS3 claim will be started by the optometrist after they have signed the GOS1.

# Part 1: Optom Signature

After completing the GOS1, click on the GOS3 tab at the top of the forms.

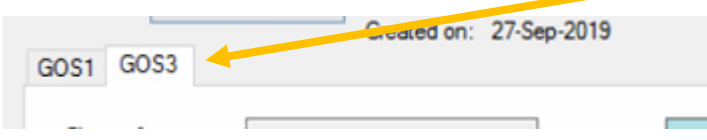

New claims will have a green background. If the patient has an old claim displayed click the New button at the top of the page.

| Claim Type: GOS3           | ~         | Claim Re<br>Created or | f:<br>n: 07-Ap | r-2020      |              | ~            | Save             | New                | De        | elete    | View<br>Audit | Sca                 | an and S<br>ogress No | tore Exi               |
|----------------------------|-----------|------------------------|----------------|-------------|--------------|--------------|------------------|--------------------|-----------|----------|---------------|---------------------|-----------------------|------------------------|
| Claim reference:<br>Title: | Mr        | _                      |                |             |              | me suppor    | t 🗌 Univers      | al credit 🔲 PCI    | G<br>Seen | la       | n the:        | Patient     Carer o | O Paren               | t Copy<br>from<br>GOS1 |
| Forename:                  | Adam      |                        |                |             |              | E            | ENEFIT RECI      | PIENT              | 20 00011  | Sie      | Date          |                     |                       | Add Signature          |
| Sumame:                    | Hobbs     |                        |                |             | (Only co     | mplete this  | section if diffe | rent from patient) |           | 0.9      | . 0010.       |                     |                       | Add olgratare          |
| DOB:                       | 02-Mar-1  | 945 (                  | Age 75)        |             | Forenam      | ie:          |                  |                    |           |          |               |                     |                       |                        |
| Previous sumame:           |           |                        |                |             | NI Numb      | per:         |                  |                    |           |          |               |                     |                       |                        |
| Address line 1:            | 14 Statio | n Road                 | -              |             | DOB:         |              |                  |                    |           |          |               |                     |                       |                        |
| Address line 2:            | Ewyas H   | arold                  |                | l           | Patient      | is aged ur   | der 16 vears     |                    |           |          |               |                     |                       |                        |
| Address line 3:            | Hereford  |                        |                | ĺ           | Patient      | has been     | prescribed cor   | nplex lenses       |           |          |               |                     |                       |                        |
| Address line 4:            | Herefords | shire                  |                | [           | Patient      | is a prison  | er on leave      | d time advantion   |           |          |               |                     |                       |                        |
| Address line 5:            |           |                        |                |             | Fauerix      | is ageu in   |                  | uname education    |           |          |               |                     |                       |                        |
| Postcode:                  | HR2 OH>   | (                      |                |             | College or p | prison nam   | e:               |                    |           |          |               |                     |                       |                        |
| NHS number:                |           |                        |                |             | College or p | prison towr  | י:               | a                  |           |          |               |                     |                       | Receive                |
| NI number:                 |           |                        |                |             | H            | C cert. type | 8:<br>           | N/A                | ~         |          |               | Voucher of          | code:                 |                        |
| Last eye exam date         | 1         | 02-Apr-2020            |                |             | H            | C cert. nun  | nber:            | co. oo             | -         |          |               | Authorisat          | tion code:            |                        |
| 1st voucher type:          |           | Complex                | e 🗌 Pr         | ism 🗌 Tints | HL D         | L3 cert. rei | auction:         | 10.00              |           |          | Sup           | plier name:         | testorg007            |                        |
| 2nd voucher type:          |           | Complex                | k 🗌 Pr         | ism 🗌 Tints | rv<br>I      | eason:       | No change in p   | Class Classes      | wear and  | tear V   | For           | ename:              | testseven             |                        |
| Sph Cyl                    | Axis      | D Prism                | Add            | N Prism     |              |              | Prism cont       | olled bifocals     |           | Authoris | e Sur         | name:               | testseven             |                        |
| R +2.00 / -3.25            | 130       |                        | +2.50          |             | Trans        | Spec         | s type: N/A      | ~                  |           | Signatu  | re<br>Sup     | pplier signatu      | re date:              |                        |
| L +2.00 / -0.25            | 100       |                        | +2.50          |             | pose         | 1st p        | air: 🗌 Prism     | Tints :            | Small     | Spec     | ial           |                     |                       |                        |
| Optom title:               | Mr        |                        | Add Sig        | nature Up   | date Rx      | 2nd p        | pair: 🗌 Prism    | Tints 1            | Small     | Spec     | ial           |                     |                       |                        |
| Optom forename:            | eGOS      |                        |                |             | Sale date    | e:           | 1                | 2                  |           |          |               |                     |                       |                        |
| Optom sumame:              | Optom     | 1                      |                | Load        | Sale pric    | e:           | 1 £0.00          | 2 £0.00            |           | Link     |               |                     |                       | Submit                 |
| Optom signature dat        | te:       | 5                      |                | Details     | Voucher      | amount:      | 1 £0.00          | 2 £0.00            |           | Voucher  |               |                     |                       | Get Status             |
| Optom list no:             | 10007     |                        |                |             | Px HC3       | contributio  | n: £0.00         | Tot                | al claim: | £0.00    | ]             |                     |                       | Error Codes            |

| Claim reference:<br>Title:<br>Forename:<br>Sumame:                                                          | Mr<br>Adam<br>Hobbs                                                                                                    | The patients name, DOB and address<br>will have automatically been populated,<br>along with the patient's prescription and<br>the optometrist details.                                                                                                    |
|----------------------------------------------------------------------------------------------------|----------------------------------------------------------------------------------------------------|----------------------------------------------------------------------------------------------------|
| DOB:<br>Previous sumame:<br>Address line 1:                                                                 | 14 Station Road                                                                                                    | Complete the voucher type information.                                                                                                    |
| Address line 2:<br>Address line 3:<br>Address line 4:                                                       | Ewyas Harold<br>Hereford<br>Herefordshire                                                                                    | Ist voucher type:         Complex         Prism         Tints         Reason:           2nd voucher type:         Complex         Prism         Tints         Reason:           Sph         Cyl         Avis         D Prism         Add         N Prism           R         +2.00         / -3.25         130         +2.50         Trans         Si           L         +2.00         / -0.25         100         +2.50         Trans         Si |
| Address line 5:<br>Postcode:                                                                                | HR2 0HX                                                                                                    | Col Double click on the optom signature date.                                                                                                    |
| Last eye exam date<br>1st voucher type:<br>2nd voucher type:<br>Sph Cyl<br>R +2.00 / -3.25                  | 02-Apr-2020       Complex       Prism       Complex       Prism       Axis       D Prism       Add       N Prism       130   | Optom title:     Mr     Add Signatu       Optom forename:     eGOS       ts     Optom sumame:     Optom       Optom signature date:     0       Optom list no:     10007                                                                                                    |
| L +2.00 / -0.25<br>Optom title:<br>Optom forename:<br>Optom sumame:<br>Optom signature da<br>Optom list no: | 100     +2.50       Mr     Add Signature     U       eGOS     U       Optom     Load       te:     Details       10007     U | This will enter todays date and open the signature box.                                                                                                    |

Sign in the box and click the save button under the signature box.

| L +2.00 / -0.25 | 100 | +2.50          | pose      | 1st pair: Prism   | Пп   |
|-----------------|-----|----------------|-----------|-------------------|------|
| Optom title:    | Mr  | Hide Signature | Update Rx | and pairs D Pring | Ti I |
| 4               |     |                |           |                   | 2    |
|                 |     |                |           |                   | 2    |
|                 |     |                |           |                   | 2    |
| Save            |     |                |           | Clea              |      |

Exit the px claims page.

# Part 2: Spectacle Dispense

Complete the spectacle dispense or create a sale for spectacles.

Once you have confirmed the dispense and clicked close the point of sale system will automatically open.

From here you can click on the 'Go to NHS Claims' button

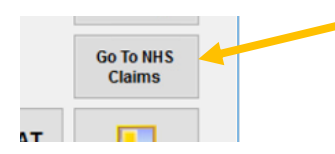

This will open the patient claim module.

Click on the GOS 3 tab

| GOS1 GOS3                                                                                                    | 00000001. 077012020                                                                                                    |                                                                                                    |                                                                                                    | Auc                        | lit Progress Not                                                                                 | es                                                          |
|----------------------------------------------------------------------------------------------------|----------------------------------------------------------------------------------------------------|----------------------------------------------------------------------------------------------------|----------------------------------------------------------------------------------------------------|----------------------------|--------------------------------------------------------------------------------------------------|-------------------------------------------------------------|
| Claim reference: 125<br>Title: Mr<br>Forename: Adam<br>Sumame: Hobbs<br>DOB: 02-Ma<br>Previous sumame: Address line 1: 14 Sta                                                                                                    | r-1945 (Age 75)                                                                                                    | Income support Sumame: NI Number: DOB: Income support DOB: Income support Support Sup | Universal credit  PCG Tax Credit  Evidence ENEFIT RECIPIENT section if different from patient)                                                                                                    | I am th<br>Seen<br>Sig. Da | E Patient O Parent<br>Carer or guardian                                                          | Copy<br>from<br>GOS1<br>Add Signature                       |
| Address line 2: Ewyas<br>Address line 3: Herefo<br>Address line 4: Herefo<br>Address line 5: HR2 0<br>NHS number: NI number: Last eye exam date:                                                                                                    | I Harold xrd xrdshire HX (02-Apr-2020                                                                                                    | Patient is aged und     Patient has been pr     Patient has been pr     Patient is a prisoner     Patient is aged 16 t College or prison name: College or prison town:     HC cert. type:     HC cert. numb     HC3 cert. redu                                                                                                    | ler 16 years<br>rescribed complex lenses<br>r on leave<br>to 18 and in full-time education<br>:<br>N/A ~<br>ber:<br>Luction:<br>£0.00                                                                                                    |                            | Voucher contr.<br>Authoritation code:                                                            | Receive                                                     |
| 1st voucher type:           2nd voucher type:           Sph         Cyl           R         +2.00           / -0.25         100           Optom title:         Mr           Optom sumame:         Optor           Optom signature date:         Optom list no: | Complex Prism 1 Text     Complex Prism 1 Text     Complex Prism 1 Text     D Prism Add N Prism     +2.50     +2.50     +2.50     Show Signature UI     S     D Prism Complex Prism     Complex Prism Complex Prism     Complex Prism Prism     Complex Prism Complex Prism     Complex Prism Prism     Complex Prism Prism     Complex Prism Prism     Complex Prism Prism     Complex Prism Prism     Complex Prism Prism     Complex Prism Prism     Complex Prism Prism Prism     Complex Prism     Complex Prism     Complex Prism Prism     Complex | S Reason: Nk<br>Trans Specs<br>pose 1st pai<br>pdate Rx 2nd pa<br>Sale date: 1<br>Sale price: 1<br>Voucher amount: 1<br>Px HC3 contribution:                                                                                                    | o change in prescription / fair we.           o Specs         CLs         CLs supp:           P frism controlled bifocals           type:         N/A           r:         Prism         Tints           prism         Tints         Sm           air:         Prism         Tints           £0.00         2         £0.00           £0.00         Total of | ar and tear                | Supprer name: testorg007<br>Forename: testseven<br>Sumame: testseven<br>Supplier signature date: | Validation<br>Errors<br>Submit<br>Get Status<br>Error Codes |

It is advised that at least the patient entitlement is checked, and the patient signature is captured as a minimum before the patient leaves the practice.

| Income support     Univ     JSA     ESA     Tax     BENEFIT RE     (Only complete this section if d     Forename:     Sumame:     Sumame:     NI Number:     DOB:     Patient is aged under 15 year     Patient is aged under 15 year     Patient is aged under 15 year     Patient is aged 16 to 18 and i     None of the above     College or prison name:     College or prison name:     College | ansal credit PCG<br>Credit Evidence Seen<br>(CIPIENT<br>fferent from patient)<br> | Check the patients entitlement selection and make any necessary amendments in the central column. |
|----------------------------------------------------------------------------------------------------|-----------------------------------------------------------------------------------|---------------------------------------------------------------------------------------------------|
| College or prison town:                                                                                                    |                                                                                   |                                                                                                   |
| HC cert. type:                                                                                                    | N/A ~                                                                             |                                                                                                   |
| HC3 cert. number:                                                                                                    |                                                                                   |                                                                                                   |
| HC3 cert. reduction:                                                                                                    | £0.00                                                                             |                                                                                                   |

Double click in the patient signature box, this will populate it with today's date and open the signature box.

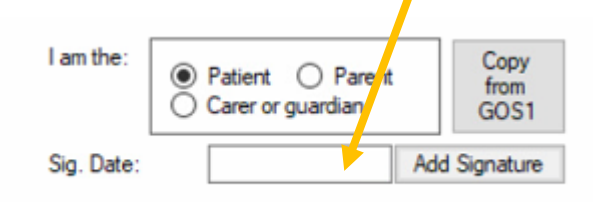

I declare that the information given on this form is correct and complete. I understand and accept that if I withhold information or provide false or misleading information, I may be liable to prosecution and/or civil proceedings. I confirm I am entitled to an NHS optical voucher and I consent to the disclosure of relevant information for the purpose of checking this and in relation to the prevention and detection of fraud. I agree to repay the voucher value if I am later found not to be entitled to ic. My name and address are as shown. I wish to order glasses/contact lenses and I am entitled to this voucher today for the reason selected on this form.

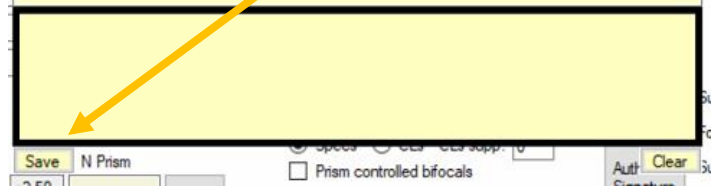

Once the patient has signed, then click the save button under the signature.

If the form is being signed by a parent/carer/guardian select the correct bullet. This will open a space for their details. You can use the 'Copy from GOS1' button to copy the parent/carer/guardian details from the last GOS1 if applicable.

Once the patient has signed you can now exit the form and complete the spectacle order information later at a more appropriate time or complete the spectacle order information now. Complete the following section on the GOS3 claim.

| Reason:                       | No change in prescription / fair wear and tear 🛛 🗸                                               |          |  |
|-------------------------------|--------------------------------------------------------------------------------------------------|----------|--|
| -                             | Specs CLs CLs supp: 0     Prism controlled bifocals                                              | FC<br>SL |  |
| ans<br>ose Sp<br>Rx 1st<br>2n | ecs type: Distance   t pair: Prism Tints Small Schedul Special d pair: Prism Tints Small Schedul |          |  |

The deferred payment now needs to be linked to the claim. To link the payment and insert sale value of the dispense click the 'Link Voucher' button.

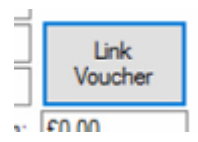

This will open a pop up called 'Unlinked Sales'

|             |                | <b>—</b> . — — — — — — — — — — — — — — — — — — |                  |                  |              | I am the: |     | ۸          |
|-------------|----------------|------------------------------------------------|------------------|------------------|--------------|-----------|-----|------------|
| Unlinked Sa | ales           |                                                |                  |                  |              |           | ×   | An         |
| -           |                |                                                |                  |                  |              |           | Г   | car        |
| Sale 1      |                |                                                |                  | Sale 2           |              |           | L   | bot        |
|             |                |                                                |                  |                  |              |           |     |            |
| £39.        | 10 / 27-Sep-20 | )19 / 7578                                     |                  | £39.10 / 27-Sep  | -2019 / 7578 |           |     | Frc        |
| =           |                |                                                |                  |                  |              |           |     | ho         |
| =           |                |                                                |                  |                  |              |           |     | 00/        |
| =           |                |                                                |                  |                  |              |           |     | Thi        |
| =           |                |                                                |                  |                  |              |           |     | n 21       |
| -           |                |                                                |                  |                  |              |           | 1   | pay        |
| Vouche      | r 1            |                                                |                  | Voucher 2        |              |           |     | in t       |
|             |                |                                                |                  |                  |              |           |     | Voi        |
| =           |                |                                                |                  |                  |              |           | 20  |            |
|             |                |                                                |                  |                  |              |           | rth |            |
|             |                |                                                |                  |                  |              |           |     | 10         |
|             |                |                                                |                  |                  |              |           |     |            |
| n           |                |                                                |                  |                  |              |           | ,   | <b>-</b> . |
|             |                |                                                |                  |                  |              |           | 1   | l IC       |
|             |                |                                                |                  |                  | Link         | Cancel    | 51  | VOL        |
|             |                |                                                |                  |                  |              |           | ig  |            |
|             |                | 2                                              | ad a size 🔲 Dria | m 🗌 Tinta 🗌 Smal |              | Consist   |     |            |

Any available spectacle sales that can be linked will be displayed in both top boxes.

From the 'Sale 1' section tick the box next to the relevant sale.

This will then display the deferred payments used against this sale in the bottom voucher 1 section.

| 27 | 7 Sep 2019 / £39.10 |  |
|----|---------------------|--|
|    |                     |  |

Tick the box next to the correct voucher payment.

If there are two pairs of spectacles to be claimed for then complete this for the righthand column titled 'Sale 2' and 'Voucher 2'.

Then click 'Link'

| Sale date:         | 1  | 07-Apr-2020 | 2 |              |         |
|--------------------|----|-------------|---|--------------|---------|
| Sale price:        | 1  | £65.00      | 2 | £0.00        | Link    |
| Voucher amount:    | 1  | £39.10      | 2 | £0.00        | Voucher |
| Px HC3 contributio | n: | £0.00       | ĺ | Total claim: | £39.10  |

The sale and voucher amounts will then populate the claim. *(These can be overwritten if required)* 

| Sale date:          | 1  | 07-Apr-2020 |
|---------------------|----|-------------|
| Sale price:         | 1  | £65.00      |
| Voucher amount:     | 1  | £0.00       |
| Px HC3 contribution | n: | 13.00       |
|                     |    |             |

If the patient has a HC3 contribution, then the voucher amount will not be automatically populated. A message will appear to advise you of this and to request you manually add the correct voucher amount.

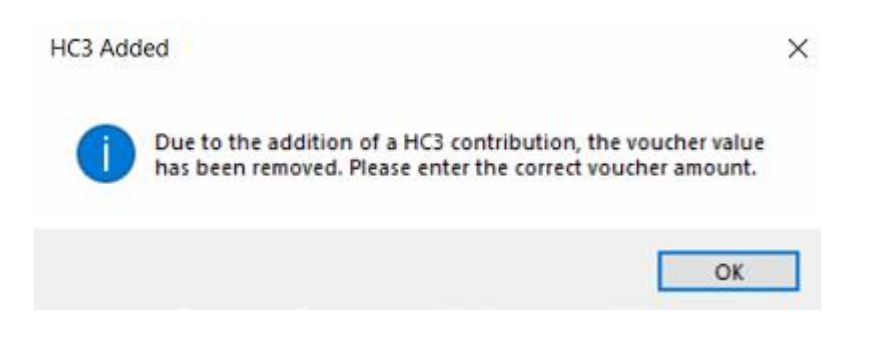

## Part 3: Spectacle collection

After you have completed the spectacle collection open the patient claim form.

Click on the GOS 3 tab

Click on the 'Receive' button

| Receive |  |
|---------|--|
| <br>-   |  |

This will open a new window with space for a patient signature and enter todays date in the 'Sig. Date' box.

| I am the:                                                                                                    | ○ Patient ● Parent                                                                                                    |
|----------------------------------------------------------------------------------------------------|----------------------------------------------------------------------------------------------------|
| Copy from Sig 1                                                                                                    | O Carer or guardian                                                                                                    |
| Forename:                                                                                                    |                                                                                                    |
| Sumame:                                                                                                    |                                                                                                    |
| Address line 1:                                                                                                    | Enter Address If Different                                                                                                    |
| Address line 2:                                                                                                    |                                                                                                    |
| Address line 3:                                                                                                    |                                                                                                    |
| Postcode:                                                                                                    |                                                                                                    |
| of contact<br>NHS option<br>which end<br>complete<br>information<br>to the pre<br>accept the<br>misleadin<br>and/or cive | t lenses, on the date shown above, and used an<br>cal voucher. I declare that the information overleaf<br>titles me to an NHS optical voucher is correct and<br>. I consent to the disclosure of relevant<br>on for the purpose of checking this and in relation<br>vention and detection of fraud. I understand and<br>at if I withhold information or provide false or<br>ig information, I may be liable to prosecution<br><i>i</i> ll proceedings. |
| -                                                                                                    |                                                                                                    |
| Sig.                                                                                                    | Date: 27-Apr-2020 Hide Clear                                                                                                    |

Pass the tablet to the patient to sign within the black box, click save.

If the form is being signed by a parent/carer/guardian select the correct bullet point. This will open a space for their details. You can use the 'Copy from Sig 1' button to copy the parent/carer/guardian details from initial GOS3 patient signature.

## Part 4: Supplier signature and submission

To add a supplier signature. Click op the 'Authorised Signature' box.

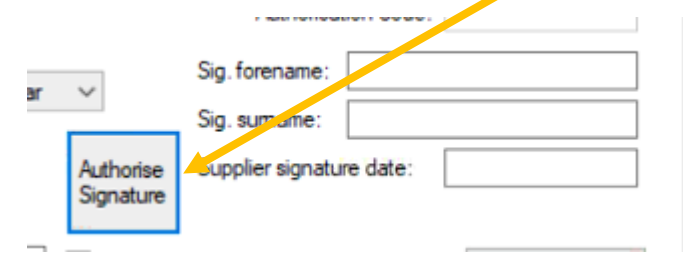

The supplier name is stored in the maintenance of i-Clarity and will be submitted along with the signature information

After clicking on the 'Authorised Signature' box a password box will appear.

| Authentication Check X                                                                                                    | Enter your i-Clarity pas                                                                                                    | sword ar                                                                              | nd clic                                                        | k OK.                                                          |
|----------------------------------------------------------------------------------------------------|----------------------------------------------------------------------------------------------------|---------------------------------------------------------------------------------------|----------------------------------------------------------------|----------------------------------------------------------------|
| This functionality is password protected.<br>Please enter your password to continue.                                                                                                    | Today's date will be au<br>'Supplier signature date<br>automatically be entere<br>and signature surname<br>appear.                                                                                                    | tomatica<br>e:' field. `<br>ed in the<br>fields. A                                    | lly be<br>Your n<br>signat<br>signa                            | entered in the<br>ame will be<br>ure forename<br>ture box will |
| I claim the payment shown above under the NH<br>Regulations 1997. I confirm that the information of<br>complete and that this is the original form as sign<br>other person as appropriate. I understand and a<br>provide false or misleading information, disciplin<br>me and I may be liable to prosecution and/or circ<br>disclosure of relevant information for the purpos<br>relation to the prevention and retection of fraud. | S (Optical Charges and Payments)<br>given on this form is correct and<br>ned by the respective patient, or<br>accept that if I withhold information or<br>nary action may be taken against<br>vil proceedings. I consent to the<br>se of verification of this claim and in | : 27-Ap<br>Voucher<br>Authorisa<br>Big. forename:<br>Big. sumame:<br>Bupplier signatu | r-2020<br>code:<br>tion code<br>Charlie<br>Gibson<br>ire date: | Show Signature<br>Receive                                      |
| Save ature Update Rx 2nd pair Prism                                                                                                    |                                                                                                    | nide Signatu                                                                          |                                                                | Validation<br>Errors                                           |
|                                                                                                    |                                                                                                    |                                                                                       |                                                                |                                                                |

Complete your signature and click the save button underneath the signature box.

Like in the GOS1 claim, If the validation errors button has disappeared the claim is now ready to be submitted by clicking on the 'Submit' button.

Please wait while i-Clarity captures all the signatures, submits them to the PCSE website along with the claim data and waits for a response from the PCSE website.

# Part 5: Checking Claim Status

The status of your submitted claims can either be checked on the PCSE website or through i-Clarity.

### Checking the status of an individual claim.

Open the patient record of the claim you would like to check the status of.

Click on the 'Px Claims' button.

Px Claims

The patient claim will open.

Click on the GOS3 tab.

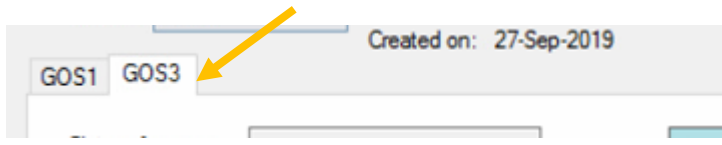

In the bottom right corner click on a button called 'Get Status'

| Submitted on: | Retract     |   |
|---------------|-------------|---|
| 02-Apr-2020   | Get Status  |   |
|               | Error Codes | 1 |
|               |             |   |

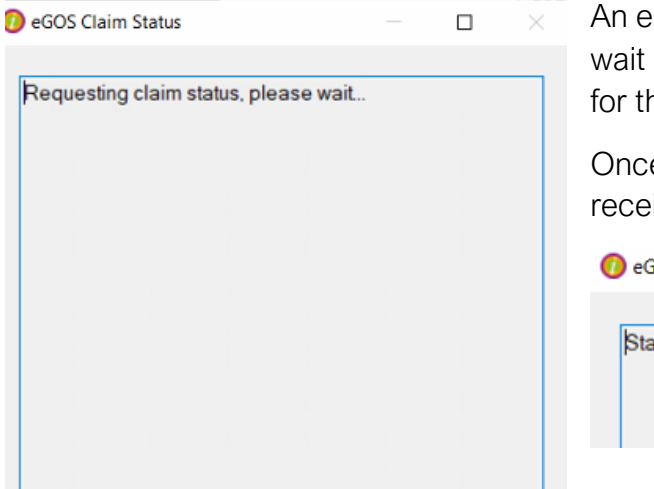

An eGOS Claim Status box will open, please wait while i-Clarity checks the PCSE website for the claim status.

Once the status of the claim has been received it will be displayed in the box.

| eGOS Cla   | im Status |  |  | $\times$ |
|------------|-----------|--|--|----------|
| 1-         |           |  |  |          |
| Status: Ac | cepted    |  |  |          |
|            |           |  |  |          |
|            |           |  |  |          |

Once the claim status has been retrieved a button will appear on the claim form called 'Show last status'. This allows you to check the last status received from the PCSE

| Show Last<br>Status          |                                      | website at any time. i-Clarity will also show the status of the claim next to the claim number at the top of the form. |
|------------------------------|--------------------------------------|----------------------------------------------------------------------------------------------------|
| Submitted on:<br>02-Apr-2020 | Retract<br>Get Status<br>Error Codes | Claim Ref: 1159 - 02 Apr 2020 - Accepted<br>Created on: 02-Apr-2020                                                    |

Checking the status of multiple claims

Open the deferred payments module.

Select the payment status 'Not yet paid, submitted between...' and the payment type 'Voucher'.

Click Retrieve records

| Deferred Payments                                                                           |                         | - 🗆 ×            |
|---------------------------------------------------------------------------------------------|-------------------------|------------------|
| Payment Status                                                                              | Filters                 | Deselect All     |
| O Not yet submitted                                                                         | Payment Type: Voucher ~ | 0.1              |
| Not yet paid, submitted between 01 January 2000 $\checkmark$ and 27 April 2020 $\checkmark$ | Corporate:              | Select All       |
| ○ All payments received between 27 March 2020 ∨ and 27 April 2020 ∨                         | Selected: ALL ~         | Save Selection   |
|                                                                                             |                         | Retrieve Records |
|                                                                                             |                         | Print            |

At the bottom of the page click on the button, 'Update Claim Statuses'.

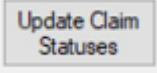

| Type: Unknown ID: 0 Status: Rei                                        | ected Code          | P1475    |
|------------------------------------------------------------------------|---------------------|----------|
| Type: GOS3, ID: 121, Status: Acce                                      | epted               |          |
| Type: GOS3, ID: 122, Status: Acce                                      | epted               |          |
| P1014~P1386~P1066~P1098~P                                              | ected, Code<br>1574 | ə.       |
| Type: GOS3, ID: 119, Status: Reje                                      | ected, Code         | P1084    |
| Type: Unknown, ID: 0, Status: Rej                                      | ected, Code         | e: P1475 |
| Type: Unknown, ID: 0, Status: Acc                                      | epted               |          |
| Type: GOS3, ID: 120, Status: Acce<br>Type: GOS3, ID: 124, Status: Acce | epted               |          |
| Type: Unknown ID: 0 Status: Rei                                        | ected Code          | e: P1014 |
| Type: Unknown, ID: 0, Status:                                          |                     |          |
|                                                                        |                     |          |
|                                                                        |                     |          |
|                                                                        |                     |          |
|                                                                        |                     |          |
|                                                                        |                     |          |
|                                                                        |                     |          |

Please wait while i-Clarity checks the PCSE website for the claim status.

Once received the status of the claims will be listed in the box.

Click Close.

The Status of each claim will also be listed against each payment line.

Use the scroll bar along the bottom of the grid of payments to scroll to the right and display the claim status.

|   | Sale Date  | Amount  | Submitted  | Date Paid | Claim Ref | Selecte . | Status   | Status Message |  |
|---|------------|---------|------------|-----------|-----------|-----------|----------|----------------|--|
| ~ | 06-04-2020 | £39.10  | 06-04-2020 |           | 124       |           | Accepted |                |  |
| ~ | 06-04-2020 | £95.40  | 06-04-2020 |           | 122       |           | Accepted |                |  |
| ~ | 06-04-2020 | £67.50  | 06-04-2020 |           | 121       |           | Accepted |                |  |
| ~ | 06-04-2020 | £39.10  | 06-04-2020 |           | 120       |           | Accepted |                |  |
| ~ | 03-04-2020 | £14.60  | 03-04-2020 |           | 118       |           | Accepted |                |  |
| ~ | 03-04-2020 | £208.60 | 03-04-2020 |           | 117       |           | Accepted |                |  |
| × | 03-04-2020 | £39.10  | 03-04-2020 |           | 116       |           | Accepted |                |  |
| ~ | 03-04-2020 | £59.30  | 03-04-2020 |           | 116       |           | Accepted |                |  |
| ~ | 03-04-2020 | £39.10  | 03-04-2020 |           | 114       |           | Accepted |                |  |
|   |            |         |            |           |           |           |          |                |  |

### Rejected Claims

If a claim is rejected it will also display a status message with the PCSE rejected reason code.

| -,           | o · · · - · - · · · · · · |            |                     |          |          |                   |   |
|--------------|---------------------------|------------|---------------------|----------|----------|-------------------|---|
| Sale Date    | Amount                    | Submitted  | Date Hold Claim Ref | Selected | Status   | Status Message    | ^ |
| ~ 27-04-2020 | £39.10                    | 27-04-2020 | 128                 |          | Accepted |                   | _ |
| × 22-04-2020 | £39.10                    | 22-04-2020 | 126                 |          | Rejected | P1193~P1018~P1017 |   |
|              | 000 40                    |            |                     |          |          |                   |   |

From the deferred payment module showing the payment status 'Not yet paid, submitted between...' and the list of the payment types 'Voucher.

Double click on the patient name to open the rejected patient claim.

On the claim click the 'retract button'.

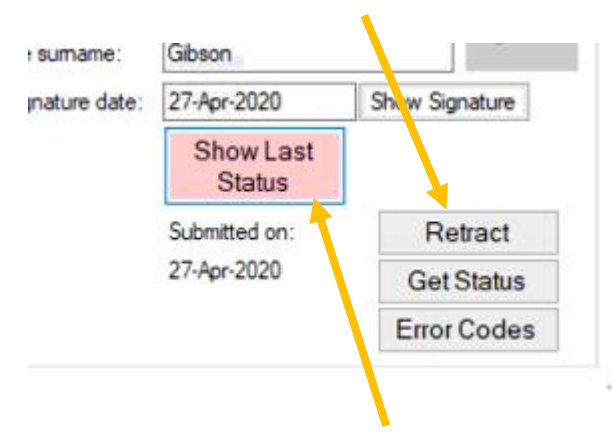

This will allow you to edit the claim information

Once the claim has been retracted the payment in deferred payments will be unsubmitted and it will reappear in the deferred payment list 'not yet submitted'.

One the claim you will be able to click on the 'Show last status' button to show the error code from the PCSE.

The meaning of the error codes are listed in i-Clarity. To view the error codes, click on the button 'Error Codes'.

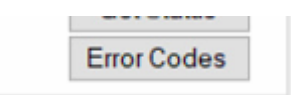

This will open the 'Business and Validation Error Codes' form.

| arch by code:<br>arch by text | Refresh                                                      |                                                                                                    |
|-------------------------------|--------------------------------------------------------------|----------------------------------------------------------------------------------------------------|
| Code                          | Condition                                                    | Message                                                                                                    |
| P0003                         | Patient's first names field contains invalid information     | Please ensure the patient's first name field only contains<br>alphabetical characters.                                                                                                    |
| P0004                         | Patient's sumame field contains invalid information          | Please ensure the patient's sumame name field only contains<br>alphabetical characters.                                                                                                    |
| P0005                         | Patient's previous sumame field contains invalid information | Please ensure the patient's previous sumame name field only<br>contains alphabetical characters.                                                                                                    |
| P0006                         | Patient's address field contains invalid information         | Please ensure the patient's address field only contains<br>numbers and alphabetical characters.                                                                                                    |
| P0007                         | Patient's postcode field is missing information              | Please ensure the patient's postcode is provided.                                                                                                    |
| P0008                         | Patient's postcode field contains invalid information        | There is an error in the patient's postcode field. Please ensure<br>the field contains a combination of numbers and alphabetical<br>characters. If a postcode is not available, then put N/A in this<br>field. The following list shows all valid Postcode formats. "A"<br>indicates an alphabetic character and "N" indicates a<br>numeric character.<br>AN NAA - e.g. M1 1AA<br>ANN NAA- e.g. CR2 6XH<br>AANN NAA- e.g. DN55 1PT<br>ANA NAA- e.g. UTA 1HQ<br>AANA NAA- e.g. EC1A 1BB |
| P0009                         | Patient's date of birth field is missing information         | Please complete the patient's date of birth field.                                                                                                    |
| P0010                         | Patient's date of birth field contains invalid information   | Please ensure the patient's date of birth field contains a valid<br>date. The format should be DDMMYYYY.                                                                                                    |
| P0011                         | The patient's date of birth provided is in the future        | Please ensure the patient's date of birth field does not contain<br>a date in the future.                                                                                                    |
| 00010                         | NILIC sumbar field and size invalid information              | Please ensure the information provided for the NHS number                                                                                                    |

You can either scroll through the list of codes or enter the code in the 'Search by code:' box and then click refresh.

This will then change the display to show the relevant code reason.

Because the claim has been retracted you can make the necessary amendments and then resubmit the claim.

#### Viewing Previous Claims

If you need to view a previous claim for a patient; open the patient record and click on the 'Px Claims' button.

Select from the drop down list the Claim type you would like to view Cam

⊖W Claim Type: GOS3 ∨

At the top of the patient claim is a drop-down list titled 'Claim ref'.

| Claim Ref:  | 1159 - 02 Apr 2020 - Accepted | $\sim$ |
|-------------|-------------------------------|--------|
| Created on: | 02-Apr-2020                   |        |

Clicking on this drop down will show you all the patients previous claims for that type of form. Selecting a claim ref from the drop-down list will display that claim below.